# Purchasing Microsoft Office 2016

Version installed on all desktops

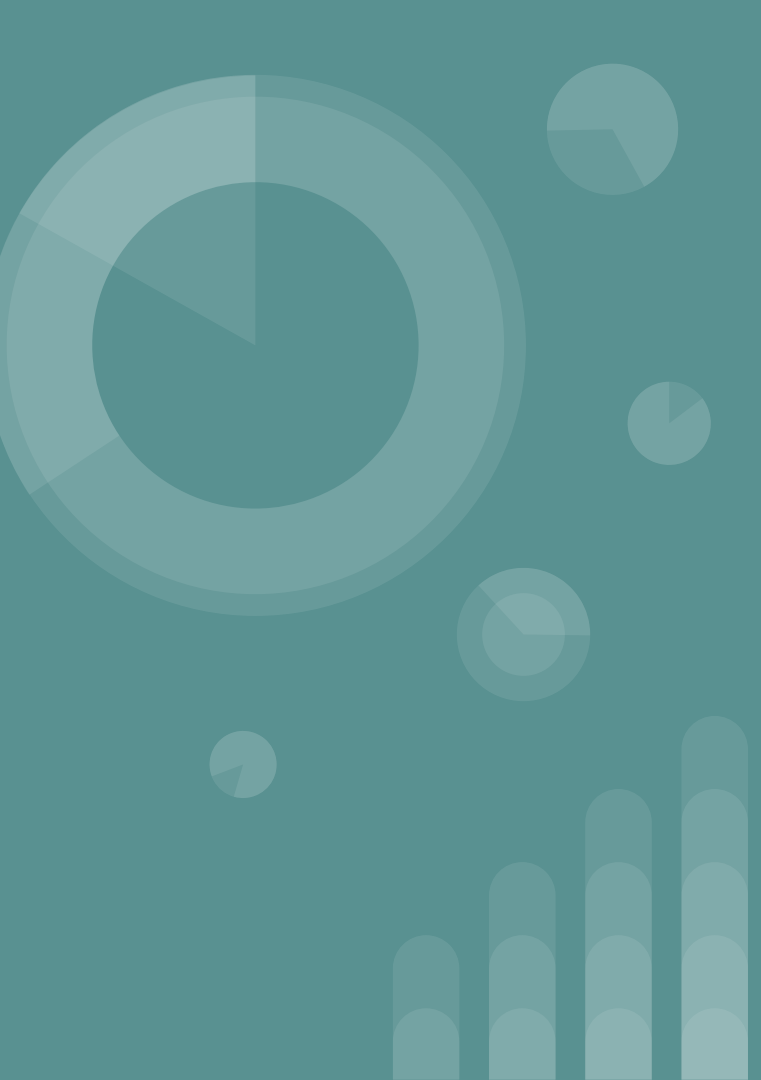

## **Uninstalling Microsoft Office 365**

In order to purchase and use Microsoft Office Professional Plus 2016, Microsoft Office 365 must be uninstalled.

- Type Control Panel into the search box
- Click on Control Panel (app)

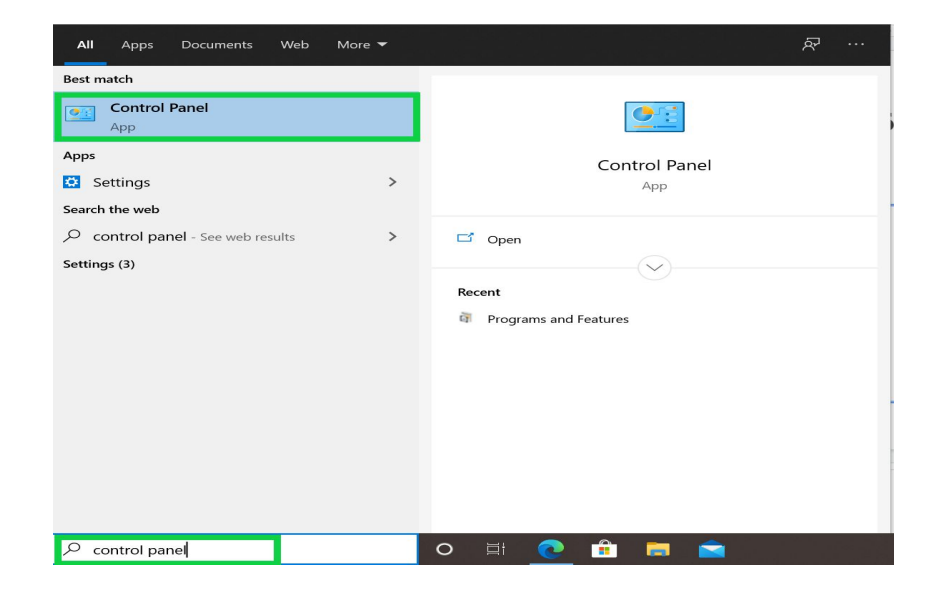

### • Under Programs, click Uninstall a Program

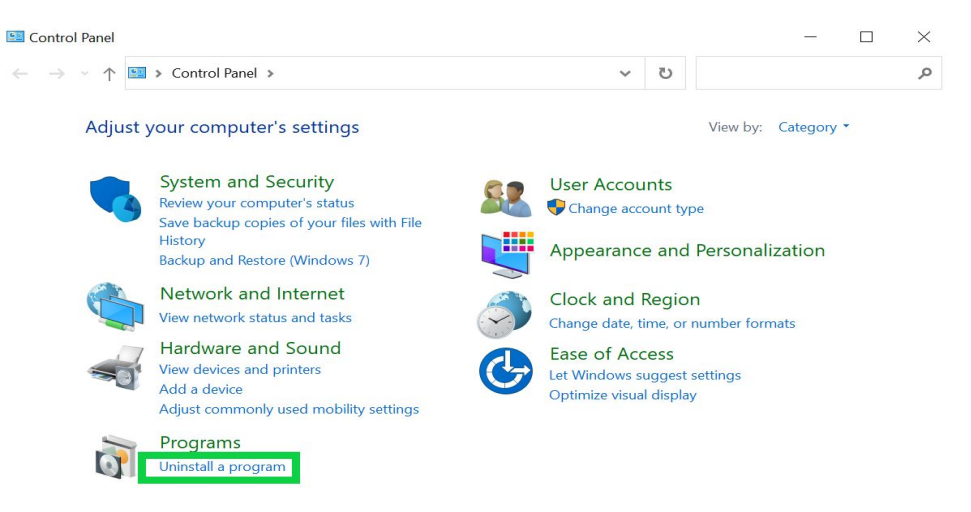

#### • Select Microsoft 365 Apps for enterprise and click uninstall

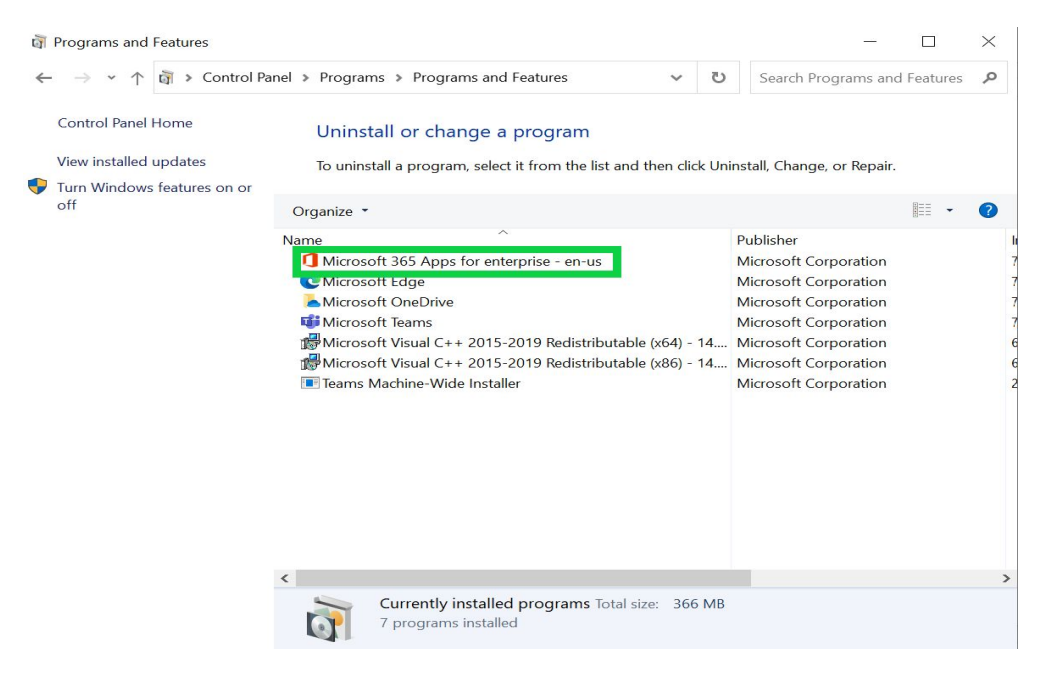

• Click Yes to allow the app to make changes to your device

User Account Control Do you want to allow this app to make changes to your device?

X

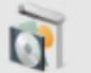

Uninstall or change an application

Verified publisher: Microsoft Windows

#### Show more details

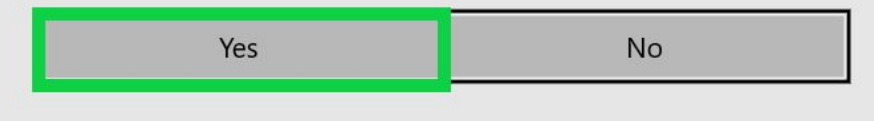

• Click uninstall

– ×

Microsoft

### Ready to uninstall?

We'll remove the programs and files you requested from your computer.

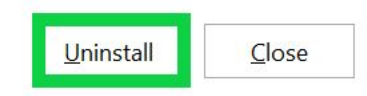

• Click Close and restart your computer

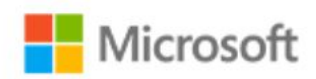

### Done uninstalling!

We've successfully removed Office from your computer.

It's not required right away, but we recommend that you restart your computer soon so we can tidy up a few remaining files.

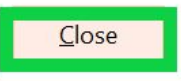

×

Click Buy Microsoft Office 2016 for Home link on the Staff Device Info Website

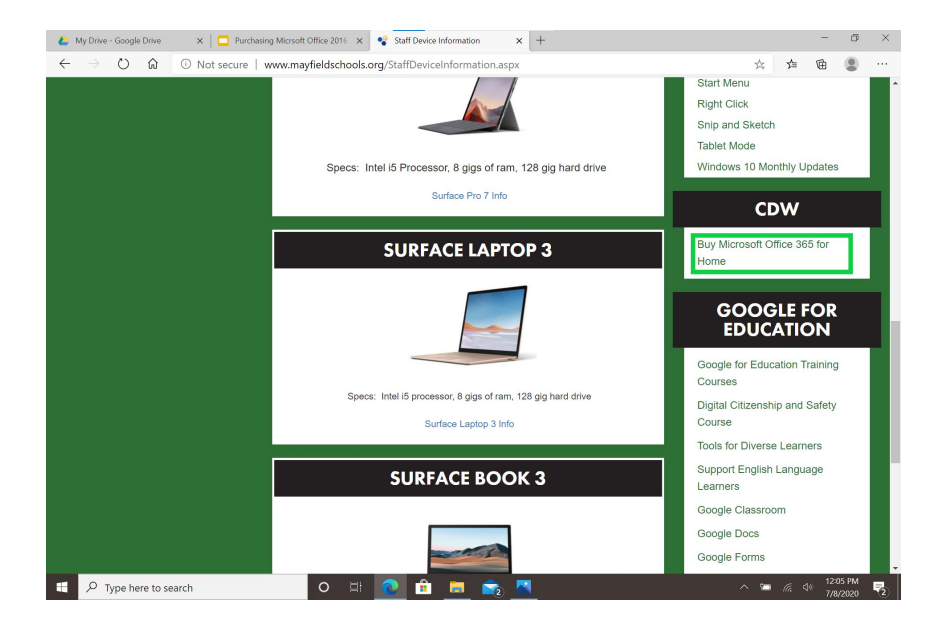

 Click on Microsoft from menu on left side, then on Office Professional Plus 2016 (PC Only)
 Mythe-Google Drive
 Parchasing Microft Office 2016. X
 Staff Device Information
 Mythed City Schools | Academic X

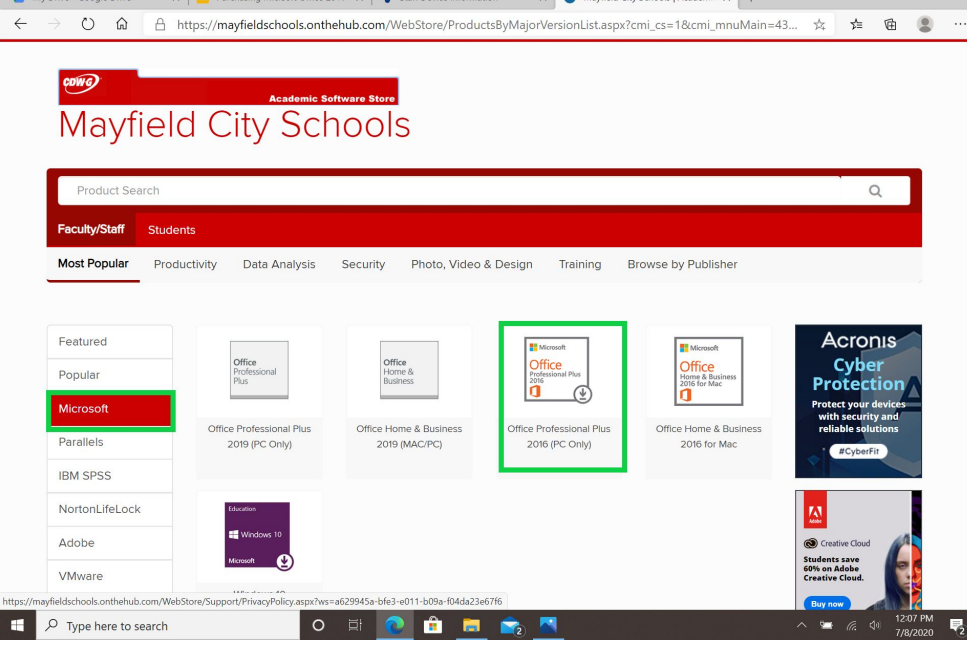

#### • Click on Add to Cart (\$20.69)

| Product Se    | Product Search |               |          |                       |          |                     |  |  |  |
|---------------|----------------|---------------|----------|-----------------------|----------|---------------------|--|--|--|
| Faculty/Staff | Students       |               |          |                       |          |                     |  |  |  |
| Most Popular  | Productivity   | Data Analysis | Security | Photo, Video & Design | Training | Browse by Publisher |  |  |  |

#### Office Professional Plus 2016 🔺

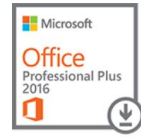

Microsoft Office 2016 helps you to do your best work – anytime, anywhere and with anyone. New, modern versions of the desktop applications, Word, Excel, PowerPoint, Outlook, and OneNote, are built for maximum productivity. You'll quickly produce professional documents with powerful authoring features, design controls for pixel-perfect layouts and new built-in Excel tools help you get more out of your data, faster and easier. You'll have access to your docs in the cloud whenever you need them. And with your documents stored online, it's easy to get your team on the same page. Just share, present and work together on projects with built-in team collaboration tools across the suite.

Choose a language:

English

Office Professional Plus 2016 (English) (Work At Home)

\$20.69

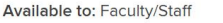

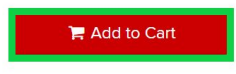

• Click on **Register** to request an account

| Mayfield City Sci                   | Software Store<br>hools                                                                                                    |
|-------------------------------------|----------------------------------------------------------------------------------------------------|
| Product Search                      |                                                                                                    |
| Faculty/Staff Students              |                                                                                                    |
|                                     |                                                                                                    |
| Sign In                             | Register                                                                                                    |
| Sign In<br>Username*                | Register<br>Need to request an account or complete registration? Click<br>the Register button below to continue.                    |
| Sign In<br>• Username*<br>Password* | Register<br>Need to request an account or complete registration? Click<br>the Register button below to continue.<br>Register        |
| Sign In<br>• Username*<br>Password* | Register         Need to request an account or complete registration? Click the Register button below to continue.         Register |

• Type in your Mayfield City Schools email address, click Continue

|                                                                                                    | Sign In | Register |
|----------------------------------------------------------------------------------------------------|---------|----------|
| Academic Software Store<br>Mayfield City Schools                                                                                                    |         |          |
| Product Sparch                                                                                                    | ,       | Q        |
| rioduct Sedicit                                                                                                    |         |          |
| aculty/Staff Students                                                                                                    |         |          |
| aculty/Staff Students                                                                                                    |         |          |
| aculty/Staff Students                                                                                                    |         |          |
| aculty/Staff Students Account Verification > Verify Email Address Only the students and faculty of participating schools are eligible to place orders on this WebStore. The quickest way to verify your academic status is to enter your school-issued email below.                                    |         |          |
| aculty/Staff Students Account Verification > Verify Email Address Only the students and faculty of participating schools are eligible to place orders on this WebStore. The quickest way to verify your academic status is to enter your school-issued email below. Organization-Issued Email Address* |         |          |

#### • Fill in the highlighted information and click Continue

| Choose a Password* 🚱                                                                                                    | Confirm Password*                                                                                                    |
|----------------------------------------------------------------------------------------------------|----------------------------------------------------------------------------------------------------|
|                                                                                                    |                                                                                                    |
| Proof of Eligibility                                                                                                    |                                                                                                    |
| Your Organization*                                                                                                    | Organization-Issued Email Address*                                                                                       |
| Mayfield City Schools ~                                                                                                    | adrozd@mayfieldschools.org                                                                                               |
| Group of which you are a member*                                                                                                    |                                                                                                    |
| Staff ~                                                                                                    |                                                                                                    |
| You will be liable for the full price of any products you have<br>ordered if you are unable to supply proof of your eligibility<br>upon request |                                                                                                    |
| Receive email communications from OnTheHub, powered promotions and new releases. You can unsubscribe at any tim the Privacy Policy.             | by Kivuto Solutions Inc., including information about<br>e. For further details and contact information, please refer to |
| V I'm not a robot                                                                                                    |                                                                                                    |
| Back                                                                                                    | ister                                                                                                    |

• Check your email for a confirmation from CDW

Thank you for registering.

#### Eligibility

You are a member of (or have requested membership in) the following groups:

 Organization:
 Mayfield City Schools

 User Groups:
 Staff

 Verification Method:
 Organization-issued email address

 Status:
 Unverified (Expires: 2021-07-08)

An email has been sent to adrozd@mayfieldschools.org with the subject "Email address confirmation" to confirm the email address. Please follow the instructions in the email. If you do not receive it within an hour, please ensure your email program is configured to allow emails from kivuto.com. Click below and we will resend the confirmation email. Resend Confirmation Email

Request Additional Eligibility

• Click on the verification link within your confirmation email.

\*\* This is an automated message -- please do not reply as you will not receive a response. \*\*

**Mayfield City Schools** 

This email is to confirm the email address that you supplied. Please click the link below to complete the verification of your email address:

https://mayfieldschools.onthehub.com/d.ashx?s=k26hgbc0ke

If you are redirected to your organization's internal sign-in page, you will need to sign in using the credentials provided by your organization.

If you have any questions, please see the Help page of the WebStore.

Thank you, Mayfield City Schools

• Click on Microsoft from the menu on the left.

| eatured          | Office                                     | Office                                   | Education                       | and little                              | Don't wait-<br>protect your devi<br>with award winn |
|------------------|--------------------------------------------|------------------------------------------|---------------------------------|-----------------------------------------|-----------------------------------------------------|
| opular           | Professional<br>Plus                       | Home &<br>Business                       | Windows 10                      |                                         | Norton                                              |
| icrosoft         |                                            |                                          |                                 |                                         | Jecunty                                             |
| irallels         | Office Professional Plus<br>2019 (PC Only) | Office Home & Business<br>2019 (MAC/PC)  | Windows 10                      | Adobe Creative Cloud<br>Subscription    | SHOP NOW                                            |
| M SPSS           |                                            |                                          |                                 |                                         |                                                     |
| ortonLifeLock    | SPSS                                       | cree                                     | Contra 1                        | State State State                       | Microsoft                                           |
| lobe             | STATISTICS 27<br>FACULTY                   | STATISTICS 26<br>FACULTY                 |                                 | Norton                                  | Looking for<br>Office 2019?                         |
| Aware            |                                            |                                          | 4                               |                                         | You can get it for                                  |
| ndjet            | IBM® SPSS® Statistics 27<br>Faculty Pack   | IBM* SPSS* Statistics 26<br>Faculty Pack | Parallels Desktop 15 for<br>Mac | Norton Secure VPN (1 year,<br>1 device) | BUY NOW                                             |
| SR International |                                            |                                          |                                 |                                         |                                                     |
| cky Password     |                                            |                                          |                                 | 6 0 i                                   | Parallels                                           |
|                  |                                            | NVIVO <b>‡</b> ‡                         | NVIVO <b>‡</b> ‡                | MrdManager                              | Mac like never<br>before.<br>Get Parallels          |
|                  | Norton 360 Deluxe (1 year,                 | NVivo 12 Plus (Windows)                  | NVivo 12 Pro (Windows)          | MindManager                             | Desktop 15 for<br>Mac for only                      |

 Click on Microsoft from the menu on the left, then click on Office Professional Plus 2016 (PC Only)

| My Drive - Google Drive          | C   📮 Purchasing Micrsoft Office 20        | 016 🗙 🛛 😵 Staff Device Informa          | ion 🗙 💿 Mayfield Cit                       | y Schools   Academic X +               | - 0                                |
|----------------------------------|--------------------------------------------|-----------------------------------------|--------------------------------------------|----------------------------------------|------------------------------------|
| → O ŵ H                          | https://mayfieldschools.onth               | ehub.com/WebStore/Produc                | tsByMajorVersionList.aspx?                 | cmi_cs=1&cmi_mnuMain=4                 | 43 ☆ 7年 1日 🔮                       |
| CDWG                             | Anndomia Sa                                | fauero Store                            |                                            |                                        |                                    |
| Mayfiel                          | d City Sch                                 | nools                                   |                                            |                                        |                                    |
| mayner                           |                                            | 10010                                   |                                            |                                        |                                    |
| Product Search                   |                                            |                                         |                                            |                                        | Q                                  |
| Faculty/Staff Stude              | ents                                       |                                         |                                            |                                        |                                    |
| Most Popular Proc                | luctivity Data Analysis                    | Security Photo, Video                   | & Design Training E                        | rowse by Publisher                     |                                    |
|                                  |                                            |                                         |                                            |                                        |                                    |
| Featured                         |                                            |                                         |                                            |                                        | Acronis                            |
| Popular                          | Office<br>Professional                     | Office<br>Home &<br>Business            | Office<br>Professional Plus                | Office<br>Home & Business              | Cyber                              |
| Microsoft                        | 1 10.2                                     | Just La                                 | <u> </u>                                   |                                        | Protection<br>Protect your devices |
| Parallels                        | Office Professional Plus<br>2019 (PC Only) | Office Home & Business<br>2019 (MAC/PC) | Office Professional Plus<br>2016 (PC Only) | Office Home & Business<br>2016 for Mac | reliable solutions                 |
| IBM SPSS                         |                                            |                                         |                                            |                                        | weybern .                          |
| NortonLifeLock                   | Education                                  |                                         |                                            |                                        |                                    |
| Adobe                            | Windows 10                                 |                                         |                                            |                                        | Creative Cloud                     |
| VMware                           | Microsoft                                  |                                         |                                            |                                        | 60% on Adobe<br>Creative Cloud.    |
| mayfieldschools.onthehub.com/Wel | bStore/Support/PrivacyPolicy.aspx?ws=      | a629945a-bfe3-e011-b09a-f04da23e        | 67f6                                       |                                        | Buy now                            |
| ン Type here to search            | 0                                          | 81 💌 😐 🗖                                | <u> </u>                                   |                                        | へ 🖼 🕼 🖓 7/8/2020                   |

#### • Click on Add to Cart (\$20.69)

| Product Se    | Product Search |               |          |                       |          |                     |  |  |  |
|---------------|----------------|---------------|----------|-----------------------|----------|---------------------|--|--|--|
| Faculty/Staff | Students       |               |          |                       |          |                     |  |  |  |
| Most Popular  | Productivity   | Data Analysis | Security | Photo, Video & Design | Training | Browse by Publisher |  |  |  |

#### Office Professional Plus 2016 🔺

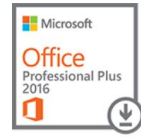

Microsoft Office 2016 helps you to do your best work – anytime, anywhere and with anyone. New, modern versions of the desktop applications, Word, Excel, PowerPoint, Outlook, and OneNote, are built for maximum productivity. You'll quickly produce professional documents with powerful authoring features, design controls for pixel-perfect layouts and new built-in Excel tools help you get more out of your data, faster and easier. You'll have access to your docs in the cloud whenever you need them. And with your documents stored online, it's easy to get your team on the same page. Just share, present and work together on projects with built-in team collaboration tools across the suite.

Choose a language:

English

Office Professional Plus 2016 (English) (Work At Home)

\$20.69

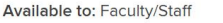

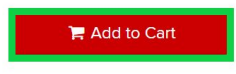

Check your order summary and click Check Out once your order is correct

|                                               |                                                                                                    |                | View Full Cart          |
|-----------------------------------------------|----------------------------------------------------------------------------------------------------|----------------|-------------------------|
| Microsoft<br>Office<br>Protessional Plus<br>O | Office Professional Plus 2016 (English) (Work At Home) -<br>Download  Learn More Basic Access Guarantee (1 month) - Included | Quantity<br>1  | <b>Price</b><br>\$20.69 |
| Recommended                                   |                                                                                                    |                |                         |
| 24                                            | Extended Access Guarantee (24 months)                                                                                        |                | \$5.95                  |
| People Also Bo                                | pught                                                                                                    |                |                         |
|                                               | Parallels Desktop 15 for Mac - Windows on your Mac (Mult<br>YEAR SUBSCRIPTION)<br>Details                                    | ilanguage) (1- | \$39.99                 |
| Q                                             | PDF Studio 2019 Professional<br>Details                                                                                      |                | \$49.99                 |
| E                                             | ack to Shopping                                                                                                    | ✓ Check Out    |                         |

• Accept the Faculty and Staff License Agreement

Type here to search

| → O 命 合 ht                                                                                                    | tps:// <b>mayfieldschools.onthehub.com</b> /WebS                                       | tore/Checkout/DigitalSignatureOrderMessag           | ge.aspx? 🏂 🖆 🗎                       |
|----------------------------------------------------------------------------------------------------|----------------------------------------------------------------------------------------|-----------------------------------------------------|--------------------------------------|
| y using this site you agre                                                                                                    | e to the use of cookies for analytics, person                                          | alized content and ads <u>Learn more</u>            | I Accept                             |
|                                                                                                    |                                                                                        |                                                     | Home Help English – USD              |
|                                                                                                    |                                                                                        |                                                     | Hello, Andrew 🗸 🃜 (1                 |
|                                                                                                    |                                                                                        |                                                     |                                      |
|                                                                                                    |                                                                                        |                                                     |                                      |
| 1 Ord                                                                                                    | er Information                                                                         | 2 Confirmation                                      | 3 Details                            |
| ① Ord                                                                                                    | er Information                                                                         | Confirmation                                        | 3 Details                            |
| ord<br>aculty and Staff                                                                                                    | er Information<br>License Agreement                                                    | Confirmation                                        | ③ Details                            |
| ord<br>Faculty and Staff<br>This message applies                                                                                    | er Information<br>License Agreement<br>to:                                             | ② Confirmation                                      | 3 Details                            |
| • ord<br>Faculty and Staff<br>This message applies<br>Product                                                                       | er Information<br>License Agreement<br>to:                                             | Confirmation Agreement Number                       | ③ Details Enrollment Number          |
| <ul> <li>Ord</li> <li>Faculty and Staff</li> <li>ihis message applies</li> <li>Product</li> <li>Office Professional Plus</li> </ul> | er Information<br>License Agreement<br>to:<br>2016 (English) (Work At Home) - Download | Confirmation Confirmation Agreement Number V5383952 | ③ Details Enrollment Number V5383952 |

へ 🏪 🜈 🚸

• Fill out the highlighted boxes and accept the agreement

### Date: Wednesday, July 8, 2020

| U | se | rn | a | m | e | k. |  |
|---|----|----|---|---|---|----|--|
| - |    |    | - |   | ~ |    |  |

adrozd@mayfieldschools.org

adrozd@mayfieldschools.org

#### Signature (type name)\*:

Andrew Drozd

Andrew Drozd

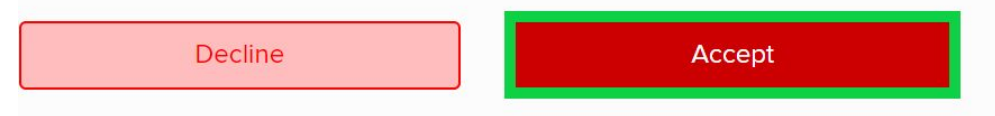

• Fill out the highlighted boxes to complete your order

| Credit Card PayPal                                                                                 |                                                              |
|----------------------------------------------------------------------------------------------------|--------------------------------------------------------------|
| Add Credit Card                                                                                    | Billing Address                                              |
| Name on Card*                                                                                      | Full Name*<br>Andrew Drozd                                   |
| Card Number*                                                                                       | Address Line 1* Street address, company name, c/o            |
| Expiry Date* Security Code* @<br>Month ~ Year ~                                                    | Address Line 2 Apartment, suite, unit, building, floor, etc. |
| SECURED BY<br>RapidSSL.                                                                            | City* Country* Please Select                                 |
| You will have the chance to review your order in the next step before your credit card is charged. | State/Province* Postal Code/Zip*                             |
|                                                                                                    | Phone Number*                                                |

Bill to this Address

- Click on **Proceed With Order**, then **Download**
- Make sure you make a record of your Product Key! (highlighted in green)
  - a. If you lose your product key, you will have to repurchase Microsoft Office Pro (2016)

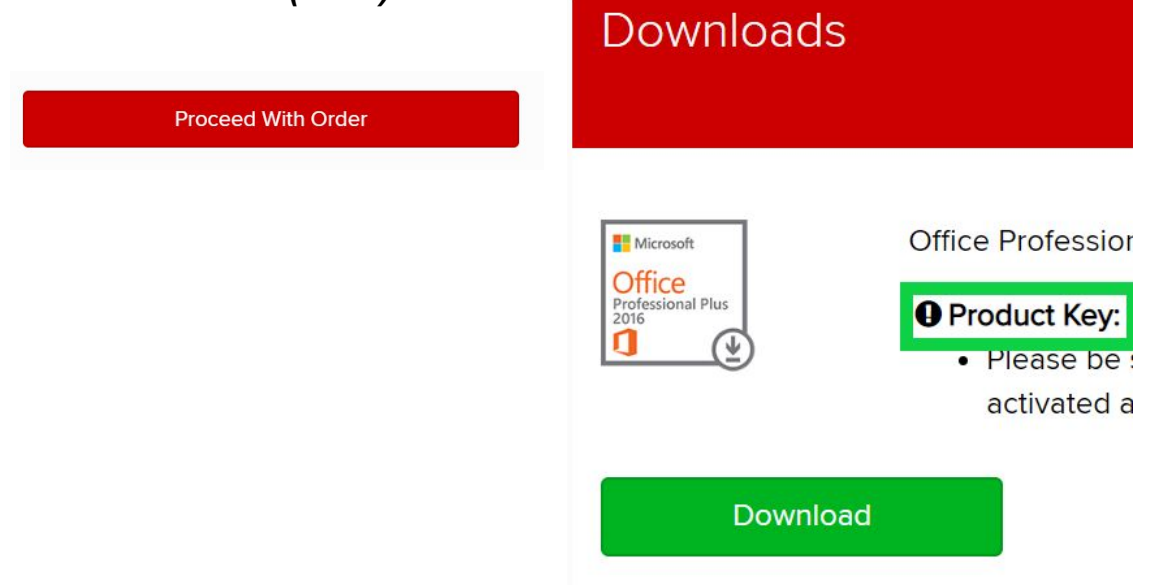

• Click on **Download** 

| Downlo                                                   | ad Your Software                                                                                                    | Need Help? |
|----------------------------------------------------------|----------------------------------------------------------------------------------------------------|------------|
| Microsoft     Office     Professional Plus     206     O | Office Professional Plus 2016 (English)<br>Note: If you experience difficulty downloading or installing this product, please contact support@kivuto.com.<br>31 Days Left!<br>Basic Access Guarantee (1 month) - Included<br>Download |            |
| Ν                                                        | Size: 2 MB<br>Arre download options                                                                                                    |            |

 Once the program finishes Downloading, click on Open File (bottom left), program should begin installing

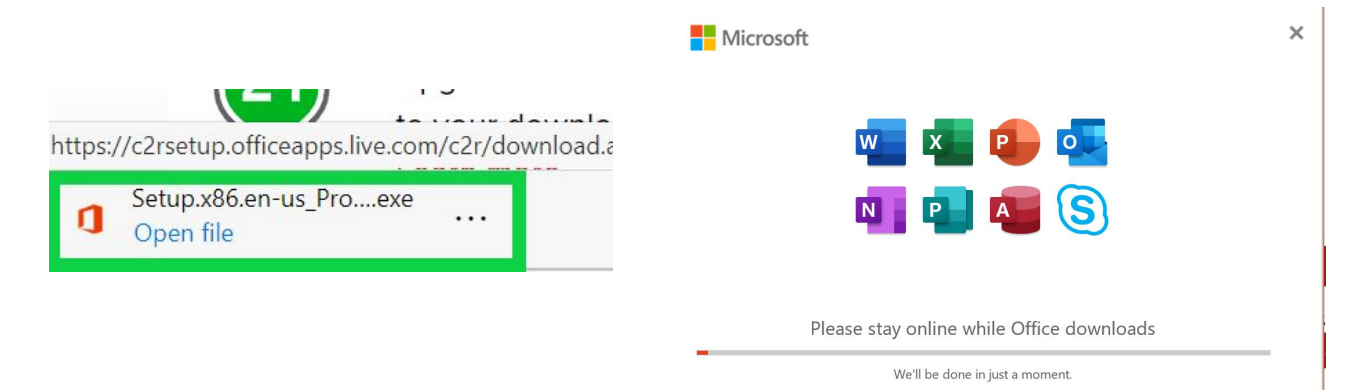

• Microsoft Office programs can be opened by clicking on the start menu.

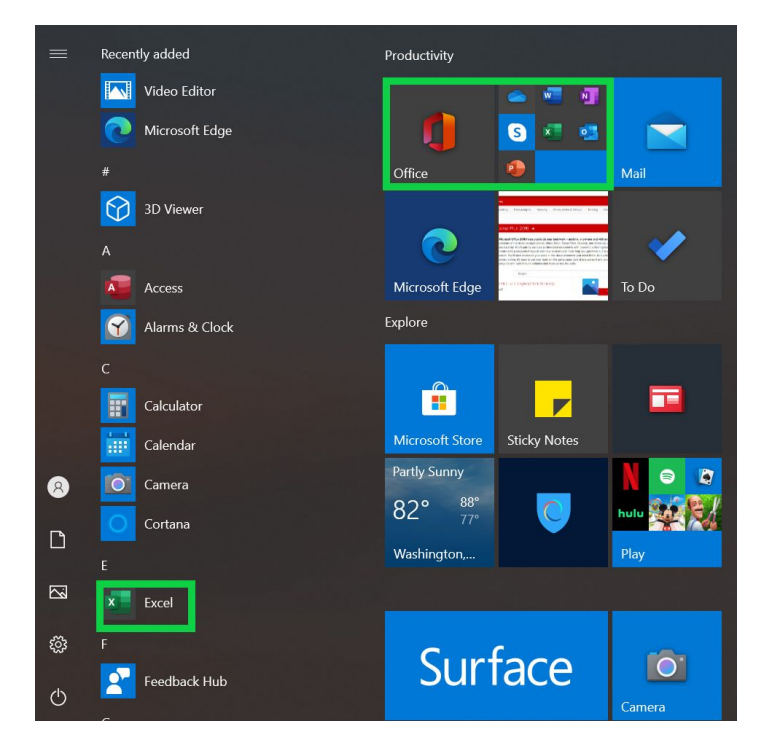